# **Step-by-Step Work Flow**

# **Step-1 Login**

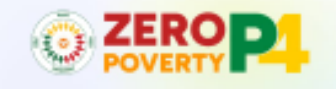

Initiative To Uplift Families And Build A Healthy, Wealthy, And Happy Andhra.

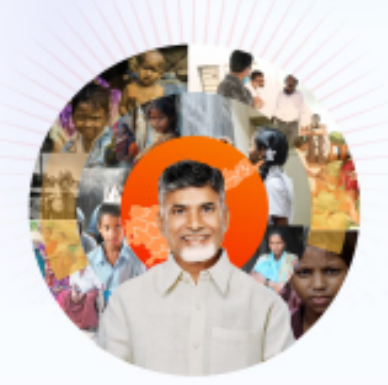

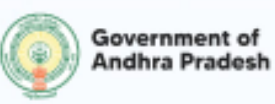

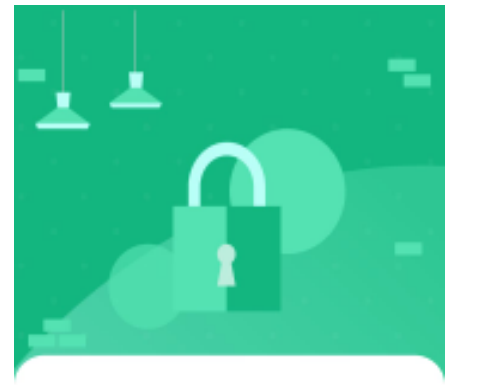

Login

411042884674

By clicking, Laccept the **Terms & Conditions** Version 1.D Privacy Policy Terms of use

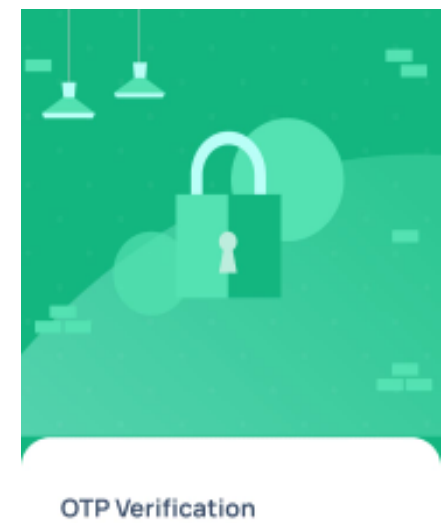

Author Number

488426

# 1. Login & OTP Verification

- User sees the login screen upon opening the app.
- Enter Aadhaar Number and click "Get OTP".
- OTP is sent to the mobile number linked with Aadhaar.
- Enter OTP and click "Verify".

# Step-2 Download the household Data

• Upon successful verification, the **Home Page Is** open.

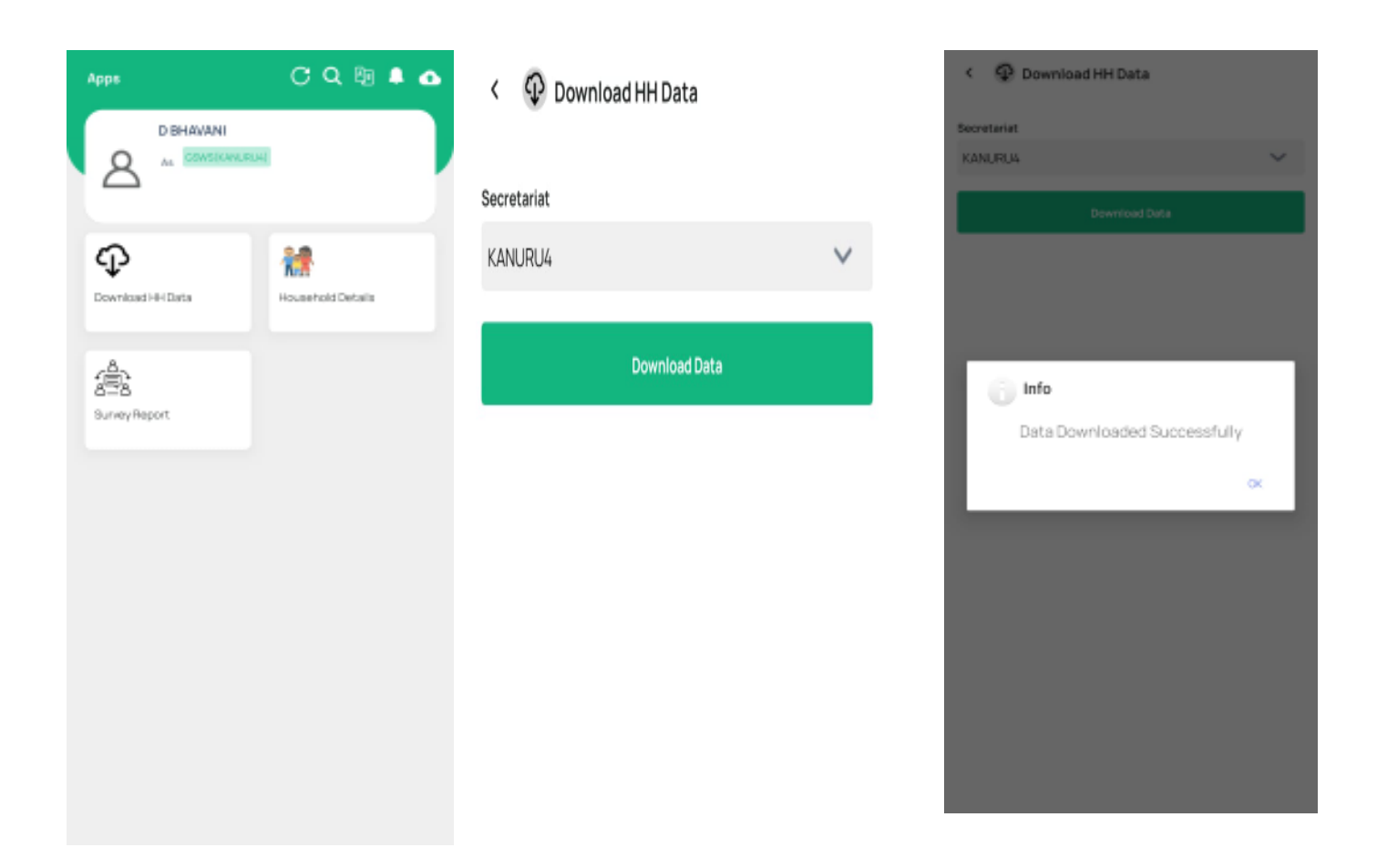

# **Downloading Household (HH) Data**

- Click on "Download HH Data".
- Survey can only be started once the surveyor **downloaded** the **data** for particular secretariat
- The **Secretariat name** is automatically fetched from the database.
- Click on "Download Data".
- A message appears: "Data downloaded successfully".
- The data is now stored on the mobile device.

# **Step-3** Viewing Household Details

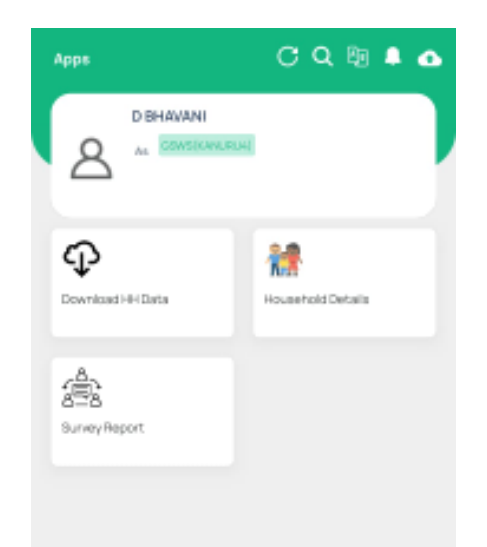

| < | 8    | Household Details |
|---|------|-------------------|
| G |      |                   |
| 8 | arch | L.,               |

Abdul Aftha Rahema HHS858821912x02220027x125912188

Abdul Shaheda Begum HH8836821912402020024121939848

Abdul Shakirunnisa HH1069063910120210305114323669

Abdul Sharmila Begum HH67345761262620200212086619370

Abdul Suniya Firdos HH67593487807220200215105005402

ABDUL KALEEMA SULTHANA HHK35660002350202002802250772

| : | 3 | P4 Need Assessment Survey |  |
|---|---|---------------------------|--|
|   |   |                           |  |

| 0.1505152.502/05220031-1552/2/00                                                                                |   |
|----------------------------------------------------------------------------------------------------|---|
| A REAL AND A REAL AND A REAL AND A REAL AND A REAL AND A REAL AND A REAL AND A REAL AND A REAL AND A REAL AND A |   |
| Name of the Respondent                                                                                          | , |
| Select                                                                                                    | ~ |
| Nobile Humber<br>Delifier to modify any incomectation at to t                                                   |   |
| Household Members                                                                                               |   |
| Marther Name                                                                                                    | £ |
| (PTC 378-68                                                                                                    |   |
| is this person convertily part of the household<br>No. 100                                                      | ٨ |
| and the second                                                                                                  | E |
| ADV: GADE                                                                                                    |   |
| re the person currently part of the household                                                                   | * |
|                                                                                                    | 6 |

### **Viewing Household Details :**

## .Click on "Household Details" APP.

- The downloaded households are shown in the "Household Details" section.
- Tap on a household name to view **full family details**.

### **<u>Step-4</u>** Populate respondent details

#### S P4 Need Assessment Survey

| Household D                                               |                      |
|-----------------------------------------------------------|----------------------|
| 11 120120151 2015/02022/02121222/12/04                    |                      |
| Name of the Respondent                                    | *                    |
| Seed                                                      | ~                    |
| Mobile Humber<br>Defines to readily any incomediatomation | •                    |
| Household Members                                         |                      |
|                                                           |                      |
| Member Nerre                                              | 10<br>10             |
| 49.1. A 2006                                              |                      |
| is this person currently part of the household            | *                    |
|                                                           | ε                    |
| Verbe: Nane                                               | ٨                    |
| 4000.04078                                                |                      |
| is the person summerly part of the household              | *                    |
| Menther Name                                              | <mark>اک</mark><br>* |

| < 🛞 P4 Need Assessment Survey              |       |  |
|--------------------------------------------|-------|--|
| Household D                                | κ.    |  |
| 11-0405002/902032002151202/200             |       |  |
| Name of the Respondent                     | ٠     |  |
| Seed                                       | ~     |  |
| Search Hore                                |       |  |
| - Sa est-                                  |       |  |
| ABDULARSHI'A                               | - 1   |  |
| ABDJE C4-44                                | - 1   |  |
| Attulácionar                               |       |  |
| Abdul Santwarza                            | - 8   |  |
| Redeet                                     |       |  |
| About Alline Ferreine                      |       |  |
|                                            | CLOSE |  |
| ADM., GARAR                                |       |  |
| The period currently part of the household | *     |  |
|                                            | Θ     |  |
| Verber Same                                | *     |  |

#### 📳 P4 Need Assessment Survey

<

| Household D                                                  |   |
|--------------------------------------------------------------|---|
| H 1842015, 805, 050500512(2015,00)                           |   |
| name of the Respondent                                       |   |
| Abin Heetsman                                                | ~ |
| Mobile Humber<br>Fieldse to notify any incorrect information | • |
| \$912121512                                                  |   |
| Household Members                                            |   |
|                                                              | £ |
| Marrise: Name                                                | * |
| 48-10, 14-28-16%                                             |   |
| is this person currently part of the household               | * |
|                                                              | ε |
| Member Name                                                  | * |
| 40004049                                                     |   |
| is this percent summity part of the household                | * |

## **Respondent details**

- Select the respondent from the list of family member
- After selecting a member, their **mobile number** is auto-fetched.
- If auto populated mobile number is incorrect, then the surveyor can edit

## **<u>Step-4</u>** Populate household member details

- P4 Need Assessment Survey < 🙁
- Wentber Name (000.1A2G-02. is this person sumently part of the household. Gender feel they to modify any incomest information. Mag ٠ Date of Birth Eveloped to condition who contracts much ÷ 25-07-2017 ÷ Marital Status Select  $\sim$ Husband or Eather Name Spicet  $\sim$ ÷ Selation Type Lupbered. Dather A Highest Education Quariheatron  $\sim$ Select, is feronane Earning 100 Does this family member feed special help? THA: No
- P4 Need Assessment Survey <

Yes

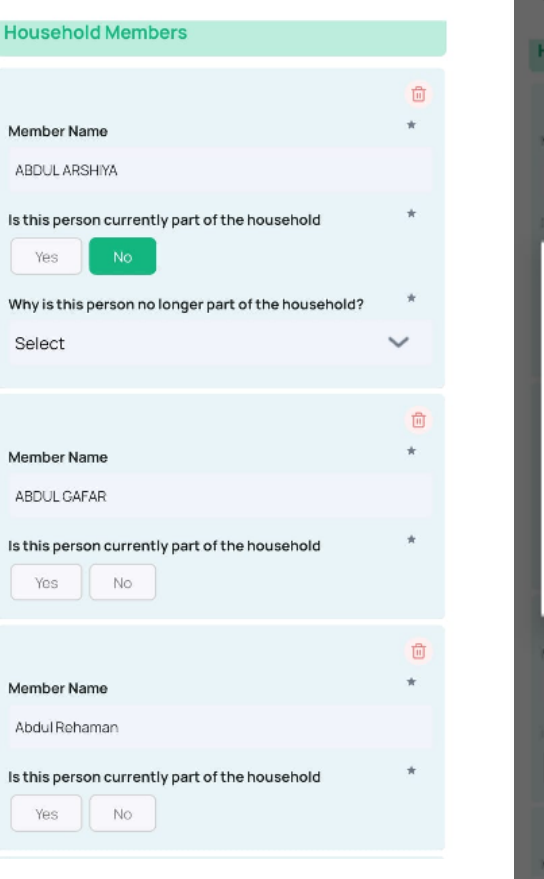

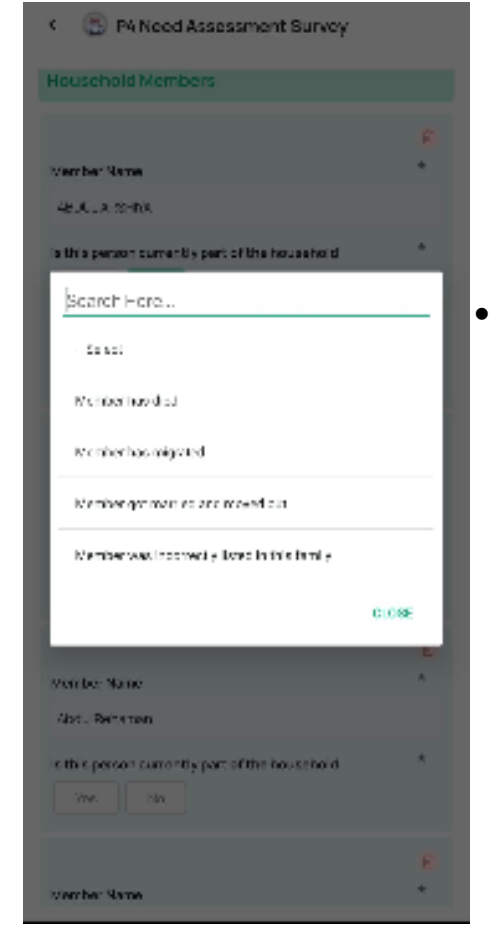

### Household members

- Choose whether the person is **part of the** household:
  - If **Yes**  $\rightarrow$  fill in the required **member** • details.
    - If  $No \rightarrow$  a question appears asking for the reason and choose the reason

# <u>Step-5</u> Adding Additional Family Members

| < 💮 P4 Need Assessment Survey                            |        | ¢       |
|----------------------------------------------------------|--------|---------|
| Member Name                                              | *      |         |
| ABDUL ARSHIYA                                            |        | 5.0     |
| Is this person currently part of the household<br>Yes No | *      |         |
| Gender                                                   | *      | 12.00   |
| Feel free to modify any incorrect information.           |        | (da)    |
| Male                                                     |        | is th   |
| Date of Birth                                            | *      |         |
| Feel free to modify any incorrect information.           |        |         |
| 25-07-2017                                               | -      |         |
| Marital Status                                           | *      |         |
| Select                                                   | $\sim$ | Distrik |
| Husband or Father Name                                   |        | K-3.5   |
| Select                                                   | $\sim$ | Mand.   |
| Relation Type                                            | *      | 738     |
| Husband Father                                           |        | Secre   |
| Highest Education Qualification                          | *      | KAS     |
| Select                                                   | $\sim$ | Curre   |
| Is he or she Earning<br>Yes No                           |        |         |
| Does this family member need special help?<br>Yes No     | *      | C       |
|                                                          |        |         |

| < 🛞 På Nood Assessment Survey                  |               |
|------------------------------------------------|---------------|
| is this person currently part of the household | ٨             |
| Wender Name                                    | <b>E</b><br>^ |
| Obt. Witha Estretta                            |               |
| is this person summarily part of the household | *             |
|                                                | Addition      |
| Céstrilot                                      |               |
| K-CSU NA                                       | ~             |
| Wandat                                         |               |
| 73816 DOM/486                                  | ~             |
| Secretarial                                    |               |
| KANURUA                                        | ~             |
| Current Address                                |               |
|                                                |               |
| Capture OPS                                    |               |
|                                                |               |

| Is this person currently part of the household<br>Yes No | *              |
|----------------------------------------------------------|----------------|
| Member Name                                              | <del>1</del> 1 |
| Abdul Aftha Rahema                                       |                |
| Is this person currently part of the household<br>Yes No | *              |
| Member Name                                              | <b>U</b>       |
| Is this person currently part of the household<br>Yes No | *              |
|                                                          | Add more       |
| istrict                                                  |                |
| KRISHNA                                                  | $\sim$         |
| landal                                                   | *              |
| YSR TADIGADAPA                                           | $\sim$         |
| ecretariat                                               | *              |
| KANURU4                                                  | ~              |

/ R D/ Nand Assassment Cumun

# Adding Additional Family Members

- Tap "Add More" to add new members.
- Enter details **manually** for each additional member.

## Step-6 Capturing Address Information

#### < 📳 P4 Need Assessment Survey

| District                                                                    |        |    |
|-----------------------------------------------------------------------------|--------|----|
| KRISHNA.                                                                    | $\sim$ |    |
| Vardal                                                                      |        |    |
| YBR TADIOADADA                                                              | $\sim$ |    |
| Secondar                                                                    |        |    |
| KANUFUA                                                                     | ~      | 54 |
| 0. mm through                                                               |        |    |
| Guillen weress                                                              |        | 0  |
|                                                                             |        |    |
| Carriera COC                                                                |        |    |
| captale 643                                                                 |        |    |
| Taphere to get Current Jucation                                             |        |    |
|                                                                             |        |    |
| Pe Reed Assessment                                                          |        |    |
| Approximate Samily expenditure per month in St.                             | *      |    |
|                                                                             | .0,    |    |
| Which of the following assets are currently owned by $\gamma_0$ . (for ity? | , *    |    |
| Tap here to select options                                                  | 9=     |    |
| Onversion end solutions that your family has availed? in                    | *      |    |

| < 🗇 P4 Need Assessment Burvey                                         |        |
|-----------------------------------------------------------------------|--------|
| District                                                              |        |
| KRISHIA.                                                              | ~      |
| Vandal                                                                |        |
| YBR TADICADADA                                                        | ~      |
| Secondar                                                              |        |
| K451.04.01                                                            | ~      |
| Ourrent Address.                                                      |        |
| Enable Location                                                       | INALL  |
| Tap here to get Corren Luccation                                      |        |
| The Miller d'Assessment                                               |        |
| Approximeter Samily expenditure per month in Se                       |        |
|                                                                       | .0,    |
| Which of the following enables are currently owner<br>your fair if y? | atay * |
| Tap here to select options                                            | 9=     |
|                                                                       |        |

#### S P4 Need Assessment Survey

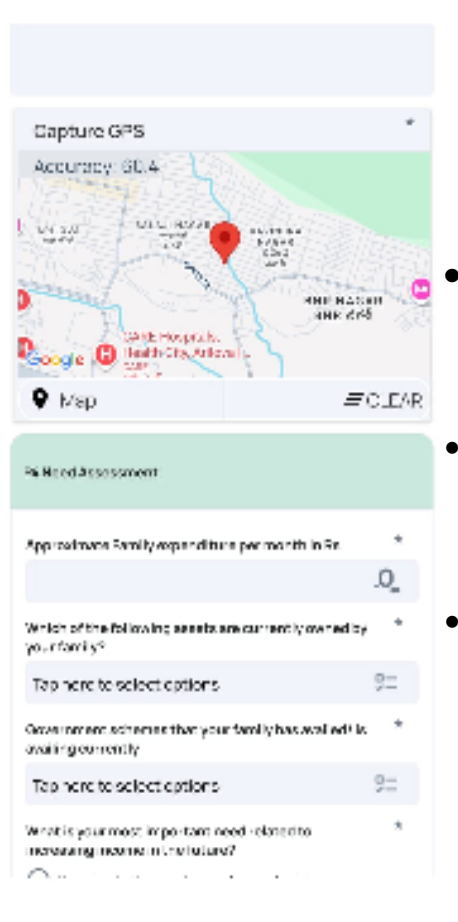

### **Capturing Address Information**

- **District, Mandal, and Secretariat** are auto-fetched.
- The app will request to **enable GPS** if it is off.
- Once enabled, the app captures live GPS coordinates.

# **<u>Step-7</u>** Capturing the needs of households (not individuals)

#### S P4 Need Assessment Survey

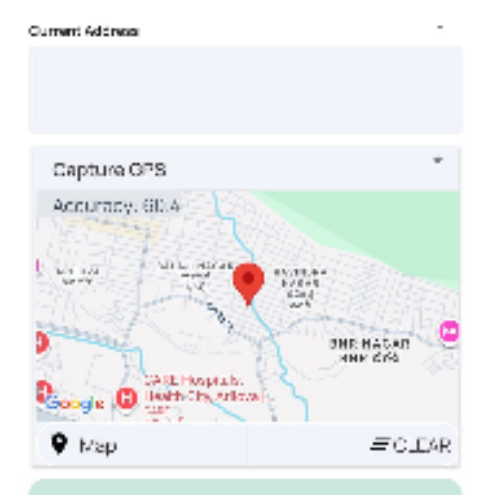

#### Philed Assessment

| Approximate Samily expenditure per month in St. |    |
|-------------------------------------------------|----|
| 1962                                            | .0 |

It appears that the family sequences exceed their income. Would you like to proceed?

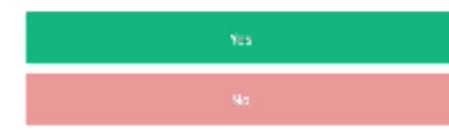

#### < 🙁 P4 Need Assessment Survey

Lapinere to select options
What is your most important need related to
mensuing memory in the facture?

2---

- 21

Securing better employment opportunities

- Setting up or expanding small cosine steg, detailed sector poly ben for up the light
- Skills i ding hadedtiganeae oppmalter maneting, pusiness
- O Support for higher collaboration by a coldene i degree versions up
- O Support towards increasing agrit income too access to market, an opproductivity
- Setting loan for business, / starting venture.
- Medical treatment to californian su

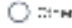

#### What is your second most important need related to increasing income in the future?

- Security better employment opportunities
- Section, perception operation subbased blassfor operation, confortugives ng
- $\bigcirc$  Skilbul ding inspecific area all computer modeling, computer modeling, contracted in the set of the set of the set o
- O Support for higher equivalent equivalent addequee.
- O Support towards bornasing agrillong the Accession parket proping products to
- Octingles risibusiness starting ventural.
- Meetal treatment for set or family.
- 🔘 arren

(2)

What support do you require in a chicking those month? Constitue in under 100 sorts in English of Tel. 51

# S P4Need Assessment Survey

 
 What is your most, important need related to increasing income in the future?

 Important is the future?

 Section up mergenet hyperal isolated end of the became on, conforception of contraction, section according contactor related by contraction.

 Skillow dag inspectic according contactor related by contractor.

 $\bigcirc$  Support the matter space of a contract the problem in  $\bigcirc$ 

O Support lowards increasing applications for acceleration market, prop-press, this ty

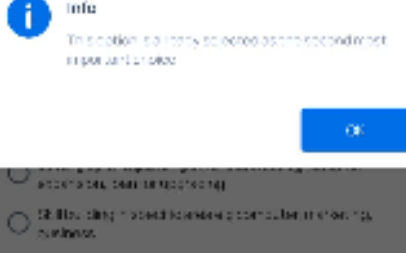

O Support the higher resultation agree different degree .

- $\bigcirc$  support towards increasing a given connection to the constraint of mathematic product by
- Deltingform knock record starting venture -
- O Medice theatment broad on terms
- What support do your equire in achieving these meets?
- the sale is only fill workshole () show on ().

### Capturing the needs of household

- Enter monthly family expenditure.
- If expenditure > income → confirmation message appears.
- Select:
  - First important need
  - Second important need (must be different)
- If both needs are the same → warning message is shown.

## **<u>Step-7</u>** Capturing the needs of households (not individuals)

| < 💿 P4 Need Assessment Survey                                                                                                    |
|----------------------------------------------------------------------------------------------------|
| <ul> <li>Second, beter employeen topper tank as</li> </ul>                                                                                                    |
| Secting up or expanding or not submitted equilation section and the upper on the upper of the section of the upper of the upper of t |
| $\bigcirc \frac{51}{2000000000000000000000000000000000000$                                                                                                    |
| O Support for higher covaciency additional degree<br>Support for higher covaciency additional degree                                                                                                    |
| O Support Covards increasing up in non-increases to<br>particly, and -productivity                                                                                                    |
| <ul> <li>Setting loss for statives ulstarting venture.</li> </ul>                                                                                                    |
| <ul> <li>Wed as treatment for self or family.</li> </ul>                                                                                                    |
| O Diter                                                                                                    |
| What support do you require in schlaving those * meets? Get a do 100 was uniting short or go                                                                                                    |
|                                                                                                    |
| Hespondent Consent Deparation 6                                                                                                    |
| Increase to one-kiele vectorials based on thy genulate how, edge and experience and we first that the information is given by the                                                                                                    |
| Enumerator Concern Rediaration 8                                                                                                    |
| Learthy toy, Happersonautory control to reque particular oversity<br>provided another information was policited with the respondents''. I<br>control                                                                                                    |
| 8.JeWI                                                                                                    |

### Capturing the needs of household

- Record a **voice response** (Telugu or English) within **100 words**.
- Check the **declaration box**.
- Submit the form.

# **<u>Step-8</u>** Viewing & Uploading Submitted Forms

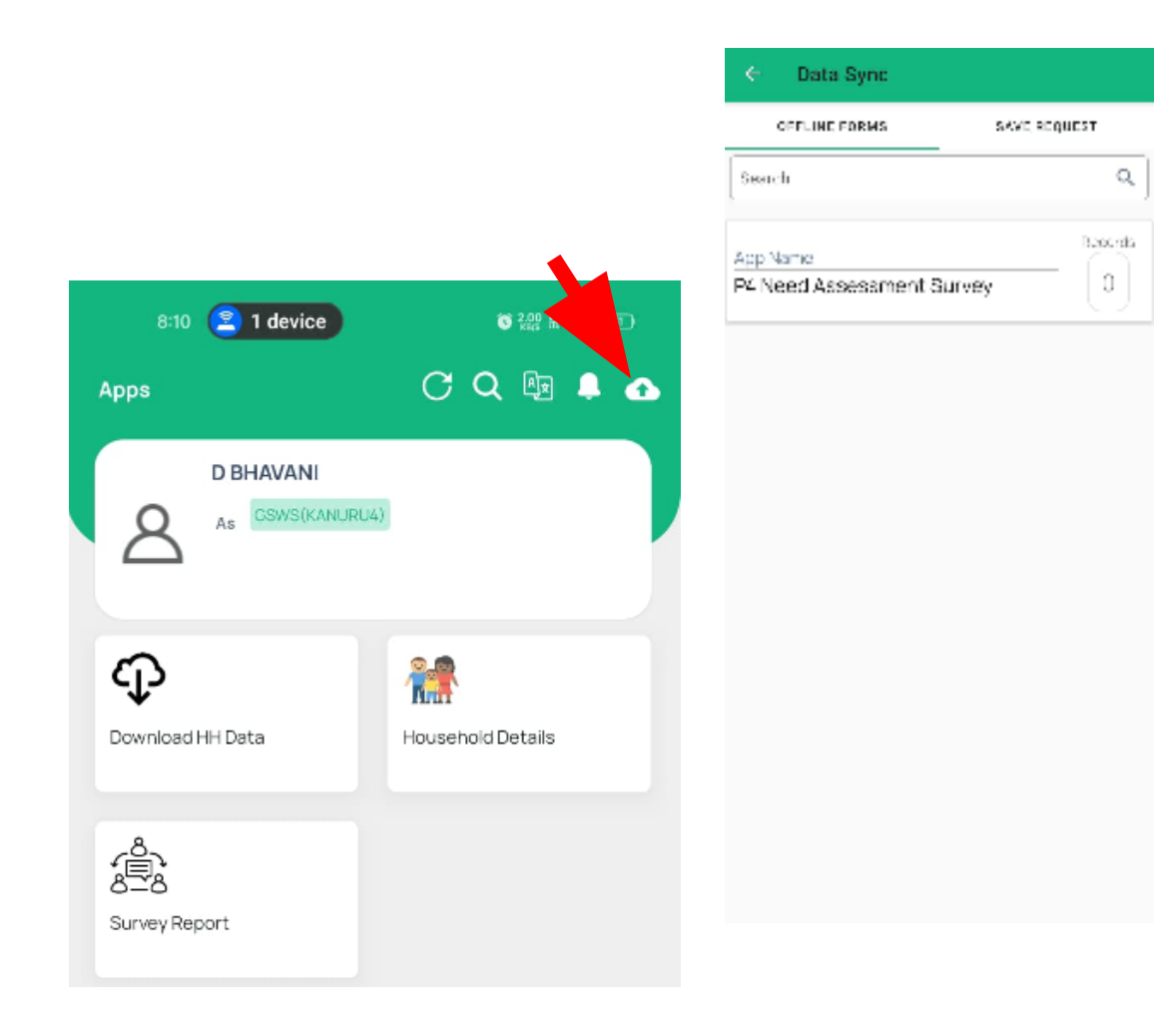

# Viewing & Uploading Submitted Forms

- Click the marked icon to view submitted forms.
- Offline forms are saved and can be uploaded when online.